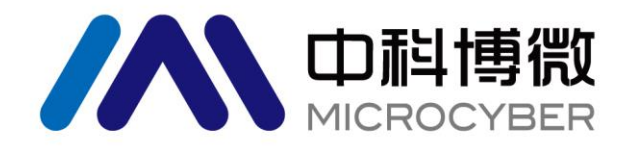

# M0310-ACT Modbus 转 HART 嵌入式模块 **使用手册**

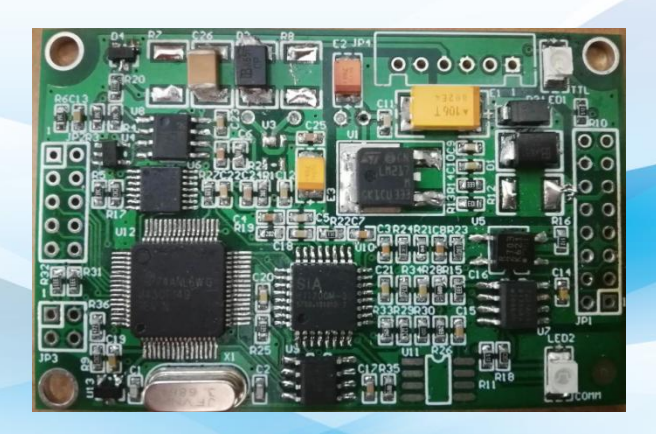

# 沈阳中科博微科技股份有限公司

MICROCYBER

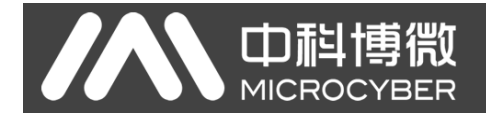

警告

- 1. 禁止用户自行拆装元器件。
- 2. 请用户自行检查网关供电电压是否符合使用手册中的供电电压要求。

版本: V2.3

#### 免责声明

已经检查过此手册的内容,确认所描述的硬件和软件的一致性。由于无法完全排除误差,不能保证绝对一致。 然而我们将定期检查此手册中的数据,并在后续版本中予以必要的修正。欢迎任何关于改进的建议。

#### **Microcyber Corporation 2024**

技术数据随时有变。

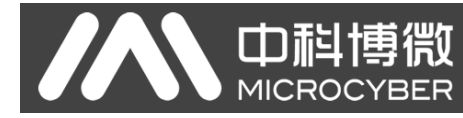

## 公司简介

**沈阳中科博微科技股份有限公司**是由中国科学院沈阳自动化研究所发起创建的一家高新技术企业,主要从事网络化控制系统、工业通信及仪表、开发、生产和应用。中科博微承担了多个国家科技重大专项、国家高技术研究发展计划(863计划)、智能制造装备发展专项等国家科技计划项目,是国家网络化控制系统工程研究中心建设依托单位。

中科博微成功地开发了国内第一个通过国际认证的现场总线协议主栈、第一个通过国家认证的现场总 线仪表、国内第一个通过德国 TüV 认证的安全仪表,与其它单位共同主持了制定国内第一个工业以太网协 议标准 EPA、第一个工业无线通信协议标准 WIA-PA,并成为 IEC 国际标准。

中科博微的产品和技术曾荣获国家科技进步二等奖两项、国家科技发明奖一项、中国科学院科技进步一等奖一项、辽宁省科技进步一等奖一项,产品出口欧美等发达国家,美国 Emerson、英国 Rotork、英国 Bifold 等业内顶尖企业都在其产品中采用了博微的关键技术或关键部件,成功完成了 200 多项大型自动化工程项目。

中科博微是 FCG 组织成员;是 Profibus 用户组织 (PNO) 成员。

中科博微成功通过了 ISO9001:2008 质量管理体系认证和汽车行业的 ISO/TS16949 质量体系认证。优秀的研发团队,丰富的自动化工程设计与实施经验,业界领先的产品,庞大的市场网络,优秀的企业文化,都为公司的创业和持续发展奠定了坚实基础。承载员工理想,创造客户价值,促进企业发展。

承载员工理想,创造客户价值,促进企业发展。

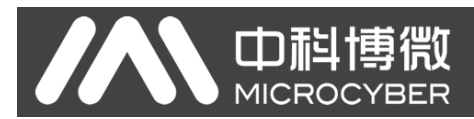

## 术语简介

- ◆ 普通命令 -- HART 设备必须支持的 HART 命令集;
- ◆ 通用命令 -- HART 设备可选择支持的 HART 命令集;
- ◆ 特殊命令 -- HART 设备制造商自定义的 HART 命令集;
- ◆ HART 主站设备 -可以是 PC 机、手操器或 DCS 的 HART 模块等设备, HART 通信的发起者与命 令发布者;
- ◆ DD 文件 -- HART 设备的电子描述文件,将设备支持的 HART 命令与处理方法用专有格式进行描述的文件,主要用于其它厂家的 HART 主站对 HART 设备的调校与配置;
- ◆ 轮询地址 –即短地址,取值范围 0-63 (HART5.0 为 0-15)。只有在 HART 数字通信中,主站设备 轮流询问总线上从站设备存在与否时使用。
- ◆ 设备变量 –HART 设备固有的变量,如流量计中的瞬时流量、累积流量、流速、介质密度、介质温度等变量;
- ◆ 动态变量 -HART 命令中只能直接操作的 4 个变量的统称,分别是主变量(PV)、第二变量(SV)、 第三变量(TV)及第四变量(QV),HART 设备有初始的动态变量与设备变量对应关系,该对应关 系也可由通用命令更改,如某流量计:主变量分配给瞬时流量、第二变量分配给流速、第三变量分 配给介质温度、第四变量分配给累积流量;
- ◆ 主变量量程上限 -存储于 HART 设备中(这里指 HART 模块),用于指示主变量量程的最大值;
- ◆ 电流输出型设备 -可以是流量、物位、温度等测量仪表,在控制系统中作为参数输入型设备,用输出 4-20mA 模拟信号向控制系统传递主变量测量值的一类设备。
- ◆ 两线制设备 –现场设备只有两根总线连接,既给现场设备供电又实现 4-20mA 模拟量与 HART 数 字化通信。用于电流消耗不大于 4mA 的现场设备,如常见的温度、压力变送器。目前,HART 模 块不支持期望做成两线制接法的现场设备。
- ◆ 三线制设备 –现场设备由两根电源线供电,另有一条线与电源正极线构成 HART 总线,传递 4-20mA 模拟量与 HART 数字化通信。用于电流消耗大于 4mA 的现场设备,如科氏力质量流量计、多数电磁流量计。
- ◆ 四线制设备 –现场设备由两根电源线供电,另有两根线接 HART 总线,实现 4-20mA 模拟量输出 与 HART 数字化通信。用途同三线制设备。
- ◆ **单点模式** 整个 HART 系统中, HART 总线上只连接有一台 HART 从站设备,轮询地址为'0',此时 HART 的 4~20mA 模拟信号有效,可以代表主变量 PV 的值。
- ◆ 组网模式 整个 HART 系统中, HART 总线连接有多台 HART 设备,轮询地址为'1~63',此时所 有 HART 设备输出电流为 4mA,模拟电流不代表主变量 PV 的值。

| 第1章 产品概述         | .1 |
|------------------|----|
| 1.1 转换逻辑         | .1 |
| 1.2 配置接口         | .2 |
| 1.3 硬件用户接口       | .2 |
| 1.4 软件用户接口       | .4 |
| 1.5 硬件尺寸图        | .5 |
| 第2章 快速配置         | .6 |
| 2.1 配置工具简介       | .6 |
| 2.2 配置 Modbus 接□ | 10 |
| 2.3 配置设备变量       | 10 |
| 2.4 配置动态变量       | 12 |
| 2.5 运行检验         | 12 |
| 第3章 其它配置         | 13 |
| 3.1 配置设备状态       | 13 |
| 3.2 配置 PV 量程     | 14 |
| 3.3 配置缩放因子       | 16 |
| 3.4 调试校准区域操作     | 16 |
| 3.5 数据保存和恢复      | 16 |
| 3.6 批量下载         | 17 |
| 3.7 特殊命令定义       | 17 |
| 第4章 技术规格         | 22 |
| 4.1 基本参数         | 22 |
| 4.2 电气接口         | 22 |
| 第5章 问题排除         | 23 |

# 第1章 产品概述

山科博微

沈阳中科博微科技股份有限公司(以下简称'中科博微')为广大现场设备制造商量身定制了多款嵌入 式协议转换模块,支持将 Modbus RTU 协议(以下简称'Modbus'协议)从站设备链接到多种现场总线系 统中。M0310-ACT 嵌入式 Modbus 转 HART 执行器模块(以下简称'HART 模块')的功能是将 Modbus 协议从站设备转换为 HART 协议从站设备。

### 1.1 转换逻辑

HART 模块可以将 Modbus 协议的执行器转换成 HART 协议的执行器。

HART 模块(M0310-ACT)是一款将 Modbus 设备换成 HART 信号型设备的嵌入式转换模块。HART 模块嵌入到 Modbus 协议设备中,通过 TTL 电平信号运行 Modbus 应用层协议。HART 模块作为 Modbus 主站、HART 从站将 Modbus 设备中数据寄存器(如输入寄存器、保持寄存器)的数据转换到 HART 命令 所用动态变量中。例如一台执行器中地址为 30000(范围 1-65536)的保持寄存器所存放的是执行器开度, 那么我们可以将该保持寄存器配置给 HART 模块的设备变量 0(范围 0-5),然后再将设备变量 0指定为主 变量(或第二、三、四变量),转换逻辑如下图所示。

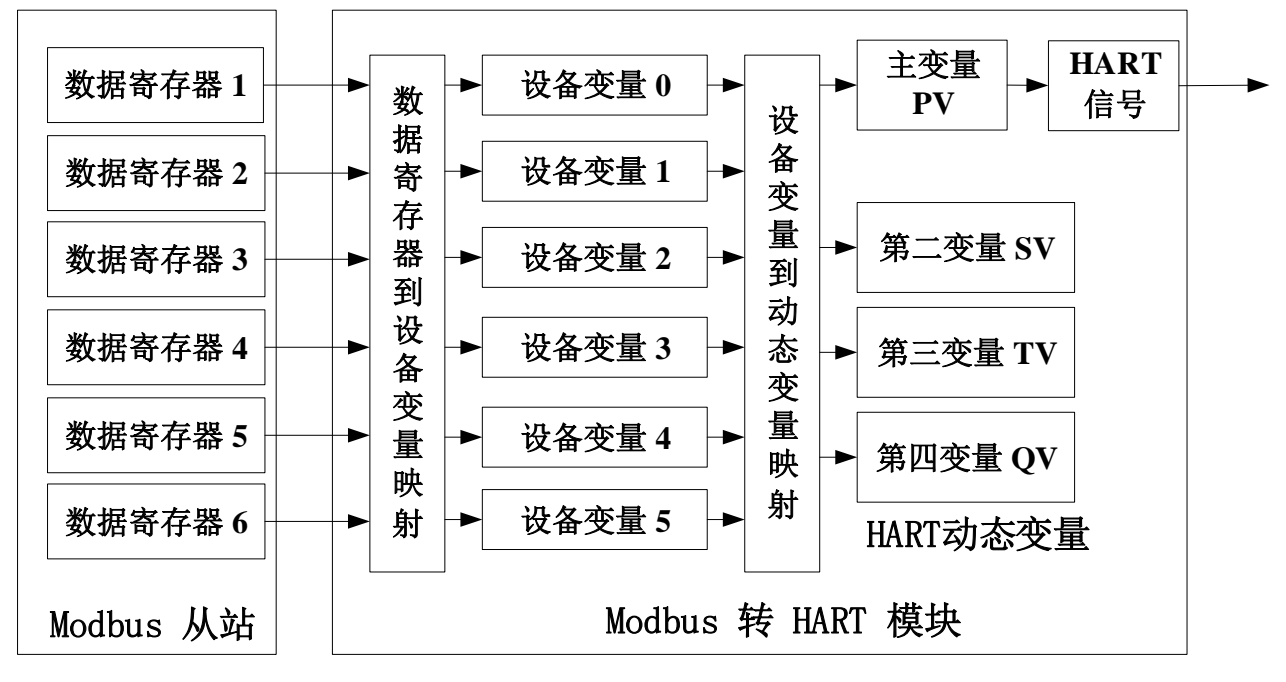

图 1.1 数据映射逻辑图

HART 模块作为一款通用型产品,要面对各种 Modbus 设备的不同接口特征(从站地址、通信速率、通 信校验方式等)、数据存储方式(数据寄存器地址、数据类型、字节排列顺序等)以及终端用户对 HART 动 态变量分配(数据寄存器映射到设备变量、设备变量映射到动态变量)的要求,这些都可以由设备制造商再 次配置。

使用中科博微提供的上位机组态软件可以做上述配置,或具有 DD 文件解析能力的 HART 主站 (如 PC

机、手操器)导入中科博微提供的 HART 模块 DD 文件,也可以做上述配置。HART 主站是通过 HART 通信的方式对 HART 模块进行配置,以确定 HART 模块与 Modbus 设备间的接口特征,数据存储方式以及设备变量到 HART 动态变量的映射。

经过上述配置, HART 主站设备使用 HART 命令就可以访问 HART 模块的动态变量,从而实现了 Modbus 数据寄存器(如存储执行器的开度值)中的数据到 HART 主站的数字化传送。

## 1.2 配置接口

口記

MICROC

HART 模块处于 HART 总线与 Modbus 设备之间,通过背面插座插接在现场设备的主控制板(以下称用户板)上,外接 HART 总线,内部连接现场设备,如下图所示:

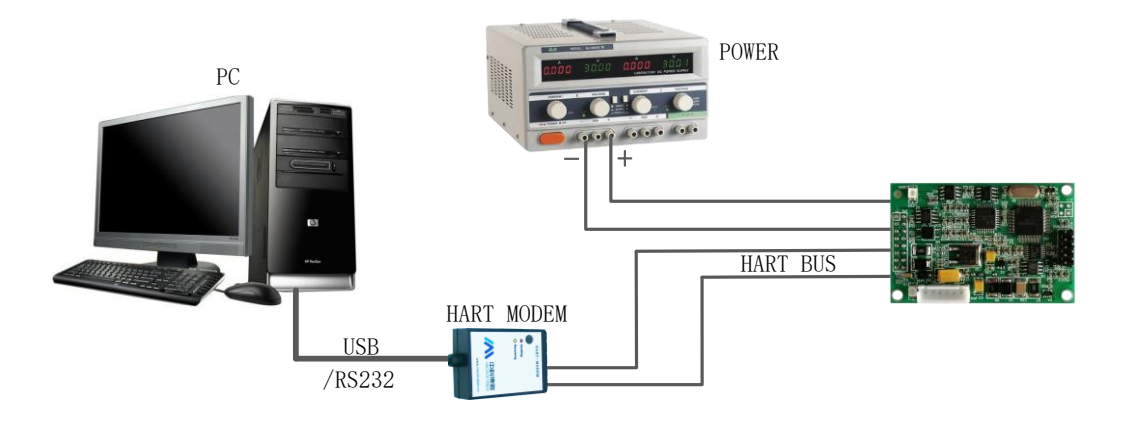

#### 图 1.2 配置 HART 模块接线图

以 PC 机作主站设备,通过 HART 总线连接现场设备为例。将直流稳压电源连接到模块供电,PC 机通 过 USB 接口(或 RS-232 接口)连接 HART 调制解调器,HART 调制解调器另一侧为无极性区别的两只鳄 鱼夹,夹在模块 HART 接口的两端。PC 机运行中科博微的上位机组态软件即可对 HART 模块进行配置。 配置后的 HART 模块与现场设备作为一个整体,成为 HART 现场设备可接入其它 HART 网络。

当使用具有 DD 文件解析能力的手操器进行配置时,只要用手操器替换上图中的 PC 机与 HART 调制 解调器即可。

## 1.3 硬件用户接口

HART 模块采用 2.54mm 间距 16 芯(IDC16, 2x8)的标准插座(JP1)插接用户板,管脚序号定义如下图所示,管脚功能说明如表 1.1 所示。HART 总线在用户板上走线时,HART 总线由插座中的两个管脚引入 HART 模块。

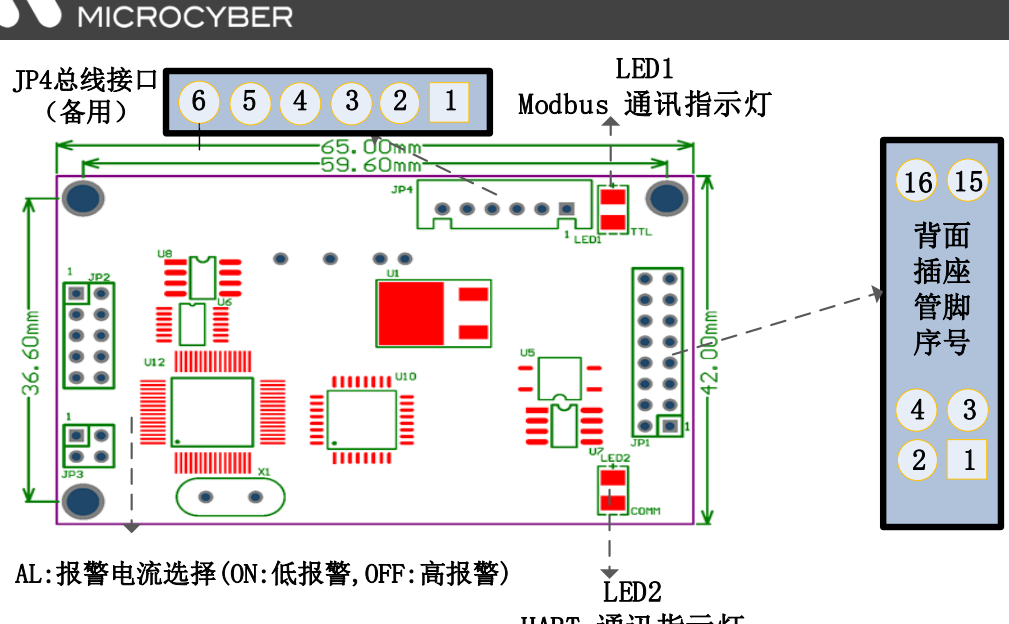

M0310-ACT Modbus转HART执行器模块使用手册

WP:写保护设置(ON:写保护,OFF:未写保护) HART 通讯指示灯

 $\square$ 

| 管脚 | I/O | 名称   | 说明                              | 管脚 | I/O | 名称   | 说明                       |
|----|-----|------|---------------------------------|----|-----|------|--------------------------|
| 1  | I   | VCC  | 需要用户板提供<br>3.3 或 5 VDC 隔离<br>电源 | 2  | I   | GND  | VCC 的参考地                 |
| 3  | I   | -    | 保留                              | 4  | 0   | -    | 保留                       |
| 5  | 0   | TxD  | MCU UART 的发<br>送端               | 6  | 0   | -    | 保留                       |
| 7  | 0   | -    | 保留                              | 8  | Ι   | RxD  | MCU UART 的接收端            |
| 9  | 0   | -    | 保留                              | 10 | 0   | LED  | 外接 LED 阴极, HART 通信指<br>示 |
| 11 | 0   | +24V | 电源正                             | 12 | 0   | -24V | 电源负                      |
| 13 | I/O | H+   | HART 信号输入/输<br>出正               | 14 | I/O | H-   | HART 信号输入/输出负            |
| 15 | I   | -    | 保留                              | 16 | I   | -    | 保留                       |

表11 HART 模块插座 JP1 管脚定义列表

图 1.3 硬件用户接口示意图

如下表所示,HART 模块另有一备用总线接口 JP4。用于 HART 总线不在用户板上走线的情况下,直接连接 HART 总线。

表 1.2 HART 模块插座 JP4 管脚定义列表

| 引脚号 | 1         | 2         | 3         | 4         | 5        | 6        |
|-----|-----------|-----------|-----------|-----------|----------|----------|
| 标识  | HART-     | HART+     | HART-     | HART+     | -24V     | +24V     |
| 说明  | HART 通信负端 | HART 通信正端 | HART 通信负端 | HART 通信正端 | 24V 供电负端 | 24V 供电正端 |

HART 模块与用户板上主控制器采用隔离的 TTL 电平连接,隔离两侧分别是两块 MCU 的 UART 接口。 为做到用户板电路与 HART 总线隔离,需要用户板提供 3.3 或 5 VDC 隔离电源,HART 模块工作电源来自 HART 总线。由于 HART 模块不给用户板提供电源,目前 HART 模块只能支持现场设备成为三线、四线制 HART 设备。

HART 模块上配有两颗 LED 指示灯,用于指示当前工作状态。

|      |      | 12.1. | START 侯坎上下状态相示列农                |
|------|------|-------|---------------------------------|
|      | LED1 | LED2  | 状态说明                            |
| 初始上电 | 亮    | 亮     | 模块初始化,未进入工作状态                   |
|      | 常亮   | 常亮    | 模块初始化完毕,还没有任何 HART 和 Modbus 通信。 |
| 连续工作 |      | 闪烁    | 表明当前有 HART 通信                   |
|      | 闪烁   |       | 表明当前有 Modbus 通信                 |
|      | 熄灭   | 熄灭    | 表明没有任何通信或者处于故障状态                |

#### 表 1.3 HART 模块工作状态指示列表

## 1.4 软件用户接口

HART 模块与用户板间使用 Modbus 协议的链路层、应用层规范。HART 模块作为主站,用户板作为从站。HART 模块的 HART 现场总线接口执行 HART7.0 版本协议。支持的普通命令与通用命令如下表所示:

| 普通命令号 | 命令名           | 通用命令号 | 命令名                  |
|-------|---------------|-------|----------------------|
| 0     | 读设备唯一标识       | 33    | 读设备变量                |
| 1     | 读主变量单位、主变量值   | 34    | 写主变量阻尼值              |
| 2     | 读主变量电流值和百分比   | 35    | 写主变量量程上、下限值          |
| 3     | 读动态变量和主变量电流   | 36    | 用当前值设置主变量量程上限        |
| 6     | 写轮询地址         | 37    | 用当前值设置主变量量程下限        |
| 7     | 读轮询地址及电流模式    | 40    | 进入/退出固定电流输出模式        |
| 8     | 读动态变量类别       | 41    | 设备执行自检测              |
| 9     | 读设备变量及状态      | 42    | 设备执行自复位              |
| 11    | 用设备工位号读设备唯一标识 | 43    | 用当前值设置主变量零点          |
| 12    | 读消息           | 44    | 写主变量单位               |
| 13    | 读标签、描述、日期     | 45    | 调节电流环低端电流值(4.000mA)  |
| 14    | 读主变量传感器信息     | 46    | 调整电流环高端电流值(20.000mA) |
| 15    | 读主变量输出信息      | 47    | 写主变量传递函数             |
| 16    | 读最终装配号        | 49    | 写主变量传感器序列号           |
| 17    | 写消息           | 50    | 读动态变量赋值              |
| 18    | 写标签、描述、日期     | 51    | 写动态变量赋值              |
| 19    | 写最终装配号        | 53    | 写设备变量单位              |
| 20    | 读长标签          | 59    | 写前导符个数               |
| 21    | 用长标签读设备唯一标识   |       |                      |
| 22    | 写长标签          |       |                      |
| 38    | 复位组态改变标志      |       |                      |
| 48    | 读附加的变送器状态     |       |                      |

表 1.4 HART 总线接口支持的命令表

HART 模块出厂时默认轮询地址(短地址)为'0'。

HART 模块支持的串行传输模式为 Modbus RTU 模式,支持的串行通信接口特征如下表所示:

|      | 默认参数 | 可选范围                                         |  |  |  |  |
|------|------|----------------------------------------------|--|--|--|--|
| 从站地址 | 1    | 1-247                                        |  |  |  |  |
| 波特率  | 9600 | 1200,2400,4800,9600, 19200,35700,38400,57600 |  |  |  |  |

### 表 1.5 Modbus 通信接口特征表

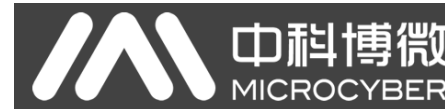

T

| 数据位           | 8              | 7,8(本版本中只支持 ModbusRTU,因此设置 8 位有效) |
|---------------|----------------|-----------------------------------|
| 停止位           | 1              | 1, 2                              |
| 校验            | EVEN           | ODD, EVEN, NONE                   |
| <b>CRC</b> 校验 | Low-High Order | Low-High Order, High-Low Order    |

HART 模块 Modbus 通信接口支持的 Modbus 命令,如下表所示:

#### 表 1.6 Modbus 通信接口支持的命令表

| 命令号 | 命令名     | 命令号 | 命令名     |
|-----|---------|-----|---------|
| 1   | 读线圈状态   | 4   | 读输入寄存器值 |
| 2   | 读离散输入状态 | 5   | 写线圈     |
| 3   | 读保持寄存器值 | 16  | 写多个寄存器值 |

## 1.5 硬件尺寸图

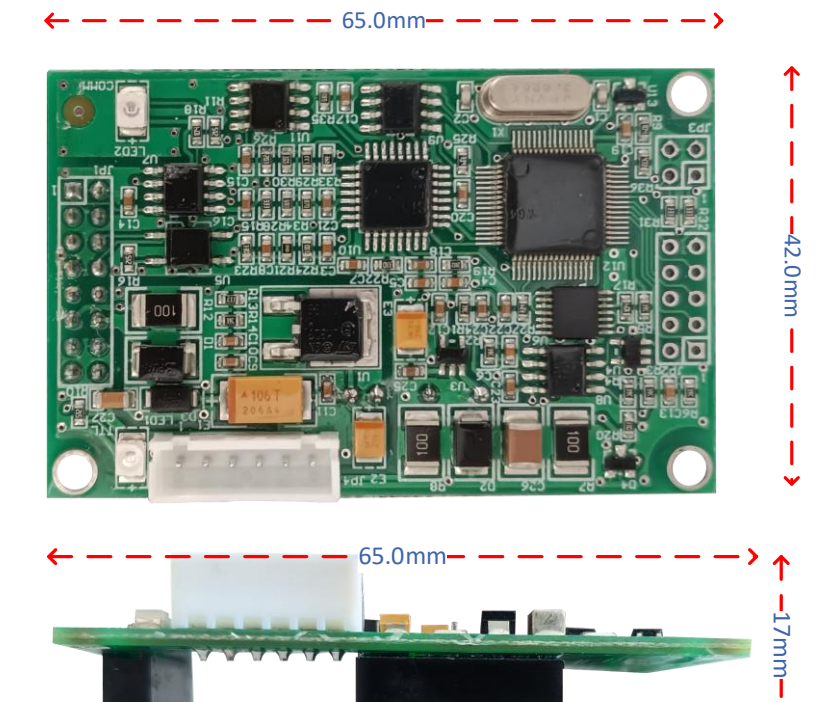

## 第2章 快速配置

## 2.1 配置工具简介

如前所述,使用中科博微提供的上位机组态软件可以做 HART 模块的配置,或具有 DD 文件解析能力的 HART 主站(如 PC 机、手操器)导入中科博微提供的 HART 模块 DD 文件,也可以做上述配置。这里以 PC 机运行中科博微的上位机组态软件为例,硬件连接见图 1.2,连接说明见 1.3 节的描述。

关于 HART 调制解器的使用、状态说明参见中科博微的《HART 调制解调器使用说明》。

关于上位机组态软件的安装、通用操作参见中科博微的《HART 组态软件用户手册》。这里只介绍 HART 模块的配置与简单的通用操作。

当按图1.2接线完毕并给插有HART模块的现场设备通电后,在已安装HART组态软件(HartMPT.exe)

的 PC 机 上 双 击 桌 面 快 捷 方 式 图 标 HartMPT ( 或 者 运 行 "C:\Program Files\Microcyber\HartMPT\HartMPT.exe"),进入HART上位机组态软件初绐界面,见下图:

| 文件(F) 查看(V) 设备(D) 视图(W)    | 设置(S) 帮助(H) |      |    |      |      |  |
|----------------------------|-------------|------|----|------|------|--|
| р 🎘 🖉 🔇 🔛                  |             |      |    |      |      |  |
| 🔲 😪 USB Serial Port (COM3) | 设备列表主变重监    | 视    |    |      |      |  |
|                            | 轮询地址        | 设备标签 | 厂商 | 设备类型 | 出厂日期 |  |
|                            |             |      |    |      |      |  |
|                            |             |      |    |      |      |  |
|                            |             |      |    |      |      |  |
|                            |             |      |    |      |      |  |
|                            |             |      |    |      |      |  |
|                            |             |      |    |      |      |  |
|                            |             |      |    |      |      |  |
|                            |             |      |    |      |      |  |
|                            |             |      |    |      |      |  |
|                            |             |      |    |      |      |  |

#### 图 2.1 组态软件图标及初始界面

上图所示的 'COM3' 是 Windows 操作系统为 USB 接口 HART 调制解调器虚拟出的串口。如果 HART 调制解调器(虚拟串口芯片)的驱动安装正确,USB 接口 HART 调制解器插入 PC 机后,绿色指示灯亮; 否则检查接线与驱动安装结果。模块上电后,检查 HART 模块的 LED1 与 LED2 状态,如都处于常亮状态,则说明 HART 模块处于待命状态。

在初始界面的网络视图中,右击串口结点(COM3),选择'单节点'→'节点0'。组态软件发

|                         |             | M0310-A  | ACT Modbu       | s转HART拮      | 丸行器模      | 块使用 | 手 |
|-------------------------|-------------|----------|-----------------|--------------|-----------|-----|---|
| 文件(F) 查看(V) 设备(D) 视图(W) | 设置(S) 帮助(H) |          |                 |              |           |     |   |
| 🚺 🔀 🕰 📢                 |             |          |                 |              |           |     |   |
| USB Serial Port (COM3)  | 设备列表主变重监    | 视        |                 |              |           |     | _ |
| TAG00000@Polling 0      | 轮询地址        | 设备标签     | 厂商              | 设备类型         | 出厂日期      |     | 1 |
|                         | 00          | TAG00000 | Microcyber Inc. | MH105/G0310/ | 2007-11-9 |     |   |
|                         |             |          |                 |              |           |     |   |
|                         |             |          |                 |              |           |     |   |
|                         |             |          |                 |              |           |     |   |
|                         |             |          |                 |              |           |     |   |
|                         |             |          |                 |              |           |     |   |
|                         |             |          |                 |              |           |     |   |
|                         |             |          |                 |              |           |     |   |
|                         |             |          |                 |              |           |     |   |
|                         |             |          |                 |              |           |     |   |
|                         |             |          |                 |              |           |     |   |
| ▲                       |             |          |                 |              |           |     | 1 |

#### 图 2.2 轮询在线 HART 模块

"0"号普通命令询问短地址为 "0"的 HART 设备是否在线。HART 模块出厂时默认短地址为 "0",接线、供电无错误的情况下,HART 组态软件会列出询问结果,如图 2.2 所示。图示短地址为 "0"的设备(以下称 0 号设备)在线,鼠标左击 0 号设备,组态软件与 HART 模块连续通信后,选项卡视图变化如下图所示:

| <b>以</b> 面信忌 |         |       |           |         |        |     |       |      |     |
|--------------|---------|-------|-----------|---------|--------|-----|-------|------|-----|
| 地址           | 0       |       | •         |         |        |     |       |      | 201 |
| 消息           | MANUFA  | CTURE | D BY MIC  | ROCYBE  | R INC. |     |       |      |     |
| 描述           | SMART I | NSTRU | MENT      |         |        |     |       |      |     |
| 工位号          | TAG0000 | 00    |           |         |        |     | 报警类型  | 低报警  |     |
| 日期           | 2007    | 年     | 11        | 月       | 9日     |     | 写保护   | 未写保护 |     |
| 装配号          | 000000  |       |           |         |        |     | 制造商ID | 601E |     |
| 标识           |         |       |           |         |        | - K | 版本    |      |     |
| 制造商          |         | Micro | ocyber Ir | ю.      |        |     | 通用命令  | 7    |     |
| 设备类型         |         | MH1   | 05/G031   | 0/M0310 |        |     | 设备版本  | 1    |     |
| 设备ID         |         | 10 1  | 0 OC      |         |        |     | 硬件版本  | 1    |     |
| 长地址          |         | E18   | 8 10 10 ( | C       |        |     | 软件版本  | 1.6  |     |

图 2.3 HART 模块选项卡

HART 模块与其它种类 HART 设备相比,选项卡'网关配置'是独有的,上图中另 4 个选项卡是所有 HART 设备所共有的。这里只重点说明 HART 模块的'网关配置',见下图所示:

| 急 组态信息 电流校准                            | 变量监视 网关配置  |                     |                                      |                    |                 |          |
|----------------------------------------|------------|---------------------|--------------------------------------|--------------------|-----------------|----------|
| 隹                                      | 详细设置       |                     |                                      |                    |                 |          |
| 线圈                                     | 操作模式:      | 配置模式 ▼              | 끉                                    | 备变量:               | 设备变 <b>量:</b> 0 | •        |
| 读线圈                                    | 设备变望赋值     |                     | 传感器                                  |                    |                 |          |
| 法南部输入                                  | 主变里:       | 设备变量:0 ▼            | 类型:                                  | Pressur            | e               | •        |
| 医面积制入                                  | 第二变里:      | 设备变量:1 ▼            | 单位:                                  | kPa                |                 | •        |
| 写单线圈                                   | 第三变量:      | 设备变量:2 ▼            | 传感器量                                 | 200.00             | 0000            |          |
|                                        | 第四变量:      | 设备变量:3 ▼            | 传感器里                                 | -200.00            | 00000           |          |
| 寄存器                                    | Modbus变量   |                     | 最小跨度:                                | 2.0000             | 00              |          |
| 读保持寄存器                                 | 地址:        | 1                   | 母程上图,                                | 200.00             | 0000            | _        |
|                                        | 波特率:       | 9600 🔻              | 三1±⊥PK•                              | 0.0000             | 00              |          |
| 写寄存器                                   | 数据位:       | 3 Data Bits 🔹 🔻     | 里在下限                                 | 0.0000             | 00              |          |
|                                        | 校验: [      | EVEN 👻              | 设备变量                                 |                    |                 |          |
| 恢复出厂设置                                 | 停止位:       | 1 Stop Bits 🔹 🔻     | 默                                    | 认单位 <mark>:</mark> | kPa             | <b>~</b> |
| 「「「「「「」」」の「「「「」」」の「「「」」の「「「」」の「「」」の「「」 | CRC字节顺序:   | .ow-High Order 🛛 🔻  | Modbus                               | 能代码:               | 读保持寄存器          | •        |
|                                        | 帧间隔时间:     | 4 Character Times 🔻 | 寄存                                   | 器地址:               | 30001           |          |
| 保存到出厂设置                                | 设备状态:      |                     | 寄存器数                                 | (据类型:              | Float 1 0 3 2   | •        |
| 恢复到出口设置                                | 寄存器地址:     | 10001               | 缩                                    | 流因子:               | 1.000000        |          |
|                                        | Bit模式:     | NONE 🔻              | 田田田田田田田田田田田田田田田田田田田田田田田田田田田田田田田田田田田田 | :哭+h-h-:           | 40001           |          |
| 北围下载                                   | PV里程       |                     | 里住上R011<br>母坦王阳安去                    | 981414             |                 |          |
|                                        | PV 量程来源:   | 本地 🔻                | 里在下限针仔                               | S2167II:           | 50001           |          |
|                                        | PV 望程操作方式: | 读和写 🔹 🔻             |                                      |                    |                 |          |
| 保存到文件                                  | 寄存器数据类型:   | Float 1 0 3 2 🔹 🔻   |                                      |                    |                 |          |

=== 기미년

#### 图 2.4 网关配置选项卡

如果要对 HART 模块进行配置,首先将'网关配置\详细设置\操作模式'选项组改为'配置模式',在此模式下,用户才能操作详细设置中的其它功能项;在配置模式下,HART 模块不会主动循环的向用户板发送 Modbus 数据包。

配置 HART 模块分三个步骤: 1. 配置 Modbus 接口; 2. 配置设备变量; 3. 配置动态变量。

第1步配置 Modbus 接口,即用'网关配置\详细设置\Modbus 变量'选项组,按不同的 Modbus 设备 接口特征配置 Modbus 接口。第2步配置设备变量,即用'网关配置\详细设置\设备变量'选项组,按不同 的 Modbus 设备数据存储方式配置设备变量,也就是数据寄存器映射到设备变量。第3步配置动态变量, 即用'网关配置\详细设置\设备变量赋值'选项组,按不同的终端用户对 HART 动态变量分配的要求配置动 态变量,也就是设备变量映射到动态变量。

如前所述,组态软件的配置功能也可由具有 DD 文件解析能力的 HART 主站(如 PC 机、手操器)实现,HART 模块 DD 文件所描述的功能与 HartMPT 组态软件的功能基本相同,下图为 DD 文件功能菜单树,用户可以通过此功能菜单树在 475 等手操器中快速找到需要配置的参数。

## MO310-ACT Modbus转HART执行器模块使用手册

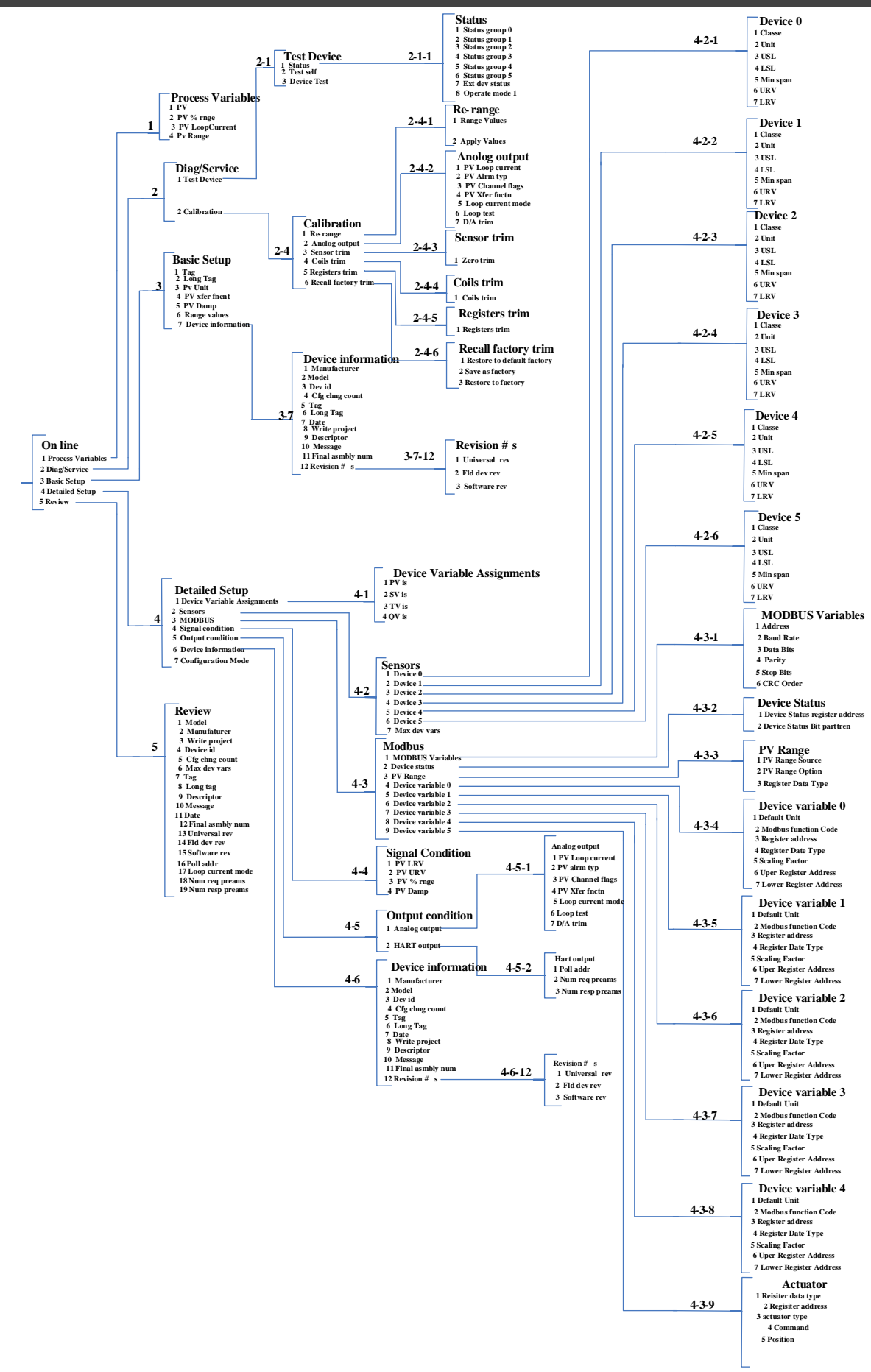

**中**科博微

MICROCYBER

图 2.5 DD 功能菜单树

## 2.2 配置 Modbus 接口

田祠

MICROCYBE

HART 模块能够与用户板正确通信的关键在于首先要统一通信参数,它们之间的通信采用 Modbus-RTU 协议,使用组态软件的'网关配置\详细设置\Modbus 变量'选项组,用户可以根据自己的 Modbus 设备(用 户板)接口特征来配置 Modbus 接口,如图 2.6 所示:

| Modbus变量 |                     |
|----------|---------------------|
| 地址:      | 1                   |
| 波特率:     | 9600 💌              |
| 数据位:     | 8 Data Bits 🔹       |
| 校验:      | EVEN 🔻              |
| 停止位:     | 1 Stop Bits 🔹       |
| CRC字节顺序: | Low-High Order 🔹    |
| 帧间隔时间:   | 4 Character Times 🔻 |

参数含义:

图 2.6 Modbus 通信参数

| 表 2.1 Modbus 通信参数 |  |
|-------------------|--|
|-------------------|--|

| 功能名称     | 用途                             | 默认参数           |
|----------|--------------------------------|----------------|
| 地址       | 用户的 Modbus 从设备的地址              | 1              |
| 波特率      | HART 模块与用户板通信时使用的波特率           | 9600bps        |
| 数据位      | HART 模块与用户板通信时数据位的长度           | 8              |
| 校验       | 字节采用的校验方式: 奇校验、偶校验、无校验         | EVEN           |
| 停止位      | 停止位的个数                         | 1              |
| CRC 字节顺序 | Modbus 协议数据包最后的 2 字节 CRC 的发送顺序 | Low-High Order |

只有当表 2.1 中所有通信参数与用户的 Modbus 设备接口特征完全符合时,才能保证通信正常。用户 设置完参数后,点击'应用'按钮将配置数据保存到 HART 模块。在以后 HART 模块与用户板进行数据交 换时就采用如表 2.1 所描述的通信参数进行通信。

## 2.3 配置设备变量

设备变量的配置,即将用户 Modbus 设备中的设备数据(例如执行器中的开度值、反馈值、电流值等变量)信息配置到 HART 模块的设备变量上,HART 模块能够支持 6 个设备变量的配置。使用组态软件的'网 关配置\详细设置\设备变量'选项组进行配置,具体需要配置的信息如图 2.7 所示:

M0310-ACT Modbus转HART执行器模块使用手册

| 设备变量:       | 设备变里:0 ▼        |
|-------------|-----------------|
| (传感器        |                 |
| 类型:         | Pressure 🔻      |
| 单位:         | kPa 🔹           |
| 传感器重程上限:    | 200.000000      |
| 传感器重程下限:    | -200.000000     |
| 最小跨度:       | 2.000000        |
| <b></b>     | 200.000000      |
| <b></b>     | 10.000000       |
| ──设备变量      |                 |
| 默认单位:       | kPa 🔻           |
| Modbus功能代码: | 读保持寄存器 🔹        |
| 寄存器地址:      | 30001           |
| 寄存器数据类型:    | Float 1 0 3 2 🔹 |
| 图 2.7 设备    | <b>全量配置</b>     |

快速配置时用到的每一项的含义如表 2.2 所示。

中科博微

表 2.2 设备变量配置

| 设备变量 n(n=0~5)  |                                    |  |  |  |  |
|----------------|------------------------------------|--|--|--|--|
| 功能名称           | 用途                                 |  |  |  |  |
| <del>米</del> 刊 | 用户 Modbus 设备数据的类型,根据不同的类型在'类型'下拉列表 |  |  |  |  |
| 关 至            | 中选择对应的项(例如:分析仪等)。                  |  |  |  |  |
| 单位             | HART 设备数据当前使用和显示的单位(PV 的单位)        |  |  |  |  |
| 传感器量程上限        | 用户的 Modbus 设备能够采集的设备变量 n 的最大极限值    |  |  |  |  |
| 传感器量程下限        | 用户的 Modbus 设备能够采集的设备变量 n 的最小极限值    |  |  |  |  |
| 最小跨度           | 量程跨度,一般设为传感器量程上限除以100              |  |  |  |  |
| 量程上限           | 介于传感器量程上/下限之间                      |  |  |  |  |
| 量程下限           | 介于传感器量程上/下限之间                      |  |  |  |  |
| 默认单位           | 从 Modbus 设备读取的变量值的单位               |  |  |  |  |
| Modbus 功能代码    | 读取设备变量 n 时需要发送的功能码                 |  |  |  |  |
| 寄存器地址          | 设备变量 n 在 Modbus 设备中所在的数据寄存器地址      |  |  |  |  |
| 寄存器数据类型        | 设备变量 n 在 Modbus 数据寄存器中的字节顺序        |  |  |  |  |

其中,量程上限、量程下限,只有在当前设备变量映射为主变量时才能修改;此处设备变量的量程上/ 下限与 HART 设备中的量程上/下限是同一个参数。

用户可以根据自己 Modbus 设备中设备数据的个数和重要程度,将其分别配置到这 6 个设备变量上, 配置完毕后,点击'应用'按钮将数据保存到 HART 模块;

注意:本组态软件中使用到的(数据寄存器地址 = 用户设备中数据寄存器地址 +1)。例如:如果用 户设备中设备变量 0(开度反馈值)对应在地址为 30000 的寄存器中,则组态软件中应该填写 30001。

表 2.2 中单位与默认单位关联如下:

#### HART 设备主变量值(PV) = HART 设备变量 n(从默认单位到当前使用单位转换后的值)

## 2.4 配置动态变量

l Thi

本功能是从上一步配置的 6 个设备变量中选择最多 4 个设备变量映射到 4 个动态变量上,使用组态软件的'网关配置\详细设置\设备变量赋值'选项组进行配置,如图 2.8 所示。

| 设备变重赋值 |        |   |
|--------|--------|---|
| 主变里:   | 设备变量:0 | - |
| 第二变里:  | 设备变量:1 | - |
| 第三变量:  | 设备变量:2 | - |
| 第四变量:  | 设备变量:3 | • |

图 2.8 设备变量到动态变量赋值

如前文所述,HART 协议中规定有 4 个动态变量,第一变量(即主变量 PV)、第二变量(SV)、第三变量(TV)、第四变量(QV);用户在 2.3 节所配置的 6 个设备变量均可映射到这 4 个动态变量上,没有限制条件;具体描述请参见 1.2 的描述,用户可以根据系统需要将 6 个设备变量中的一个映射到 PV。设备变量到动态变量的映射关系可以参见上图。

## 2.5 运行检验

如果您已经阅读到此处,说明您已经完成了 HART 模块快速配置步骤中的配置 Modbus 接口、配置设备变量和配置动态变量这前 3 个步骤,如果您确信了前 3 步正确配置,请将'网关配置\详细设置\操作模式'选项组改为'操作模式',此步骤完成后,HART 模块将主动的、循环的向用户板发送 Modbus 协议的数据包,请求 6 个设备变量的值。此时,用户可以在组态软件中切换到'变量监视'界面,如图 2.9 所示:

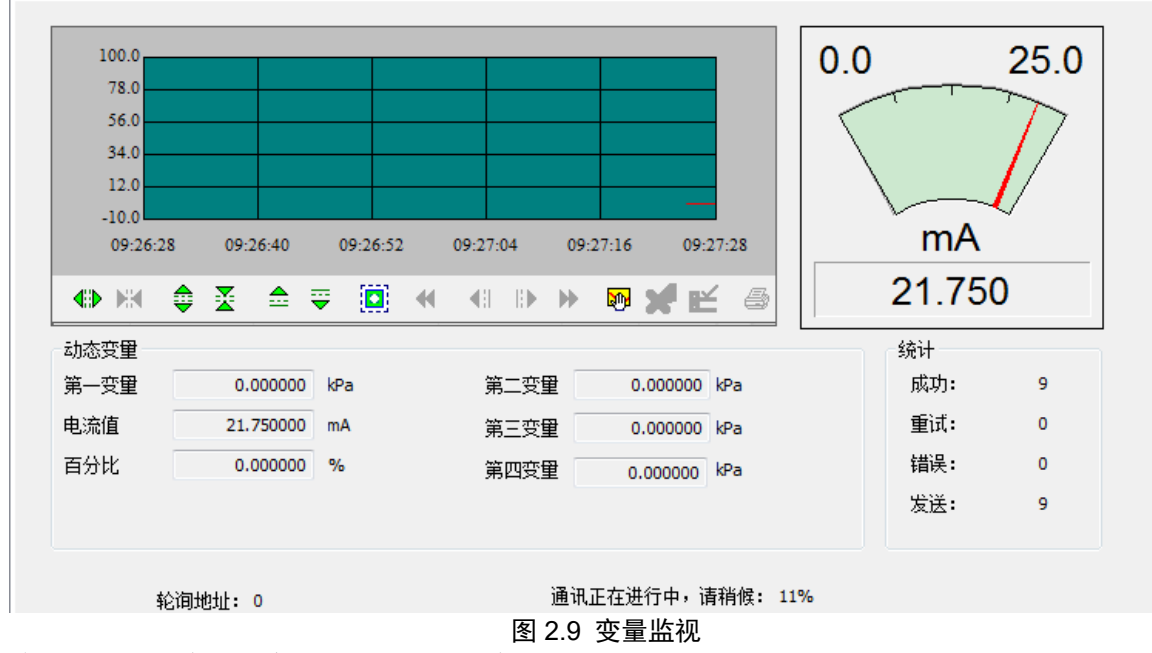

在这个界面上,用户可以实时的监测自己的变量。

基本信息 | 组态信息 | 电流校准 | 变望监视 | 网关配置 |

## 第3章 其它配置

田料

针对 HART 模块的配置,用户通过快速配置一节的描述,将 Modbus 设备通过简单快速的配置,就可 以将 Modbus 设备变量转换为 HART 设备变量,最终将这些变量的值送入到 HART 控制系统,以供上层系 统决策使用。

本组态软件除了提供以上快速配置的功能外,还有七个特殊的功能部分以供用户对 HART 模块进行更 深入的配置,下面将详细描述这几部分。

## 3.1 配置设备状态

HART 设备状态反应当前 HART 模块的部分状态, HART 设备状态共 8 个状态, 这 8 个状态由 8 个比特位代表,组成一个字节,1 代表状态发生;这一字节的 HART 设备状态,由 HART 从站设备在回复主站的请求时,由响应帧数据域的第个二字节代表。用户可以通过组态软件的'查看\隐藏报警窗口'菜单项打开设备状态区域,如图 3.1 所示的右上侧区域:

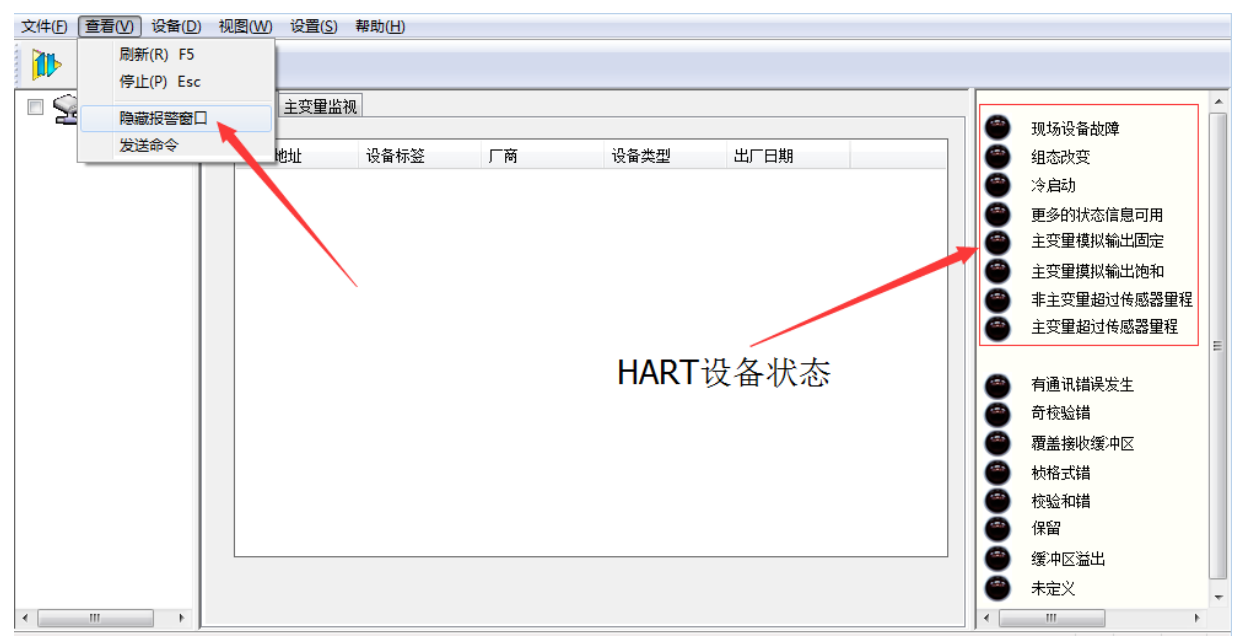

#### 图 3.1 HART 设备状态

HART 设备状态只能反映 HART 模块的 8 个特定状态,不足以反映用户 Modbus 设备的一些特殊设备状态;因此,用户可以通过组态软件的'网关配置\详细设置\设备状态'选项组将 Modbus 设备的状态配置到 HART 附加设备状态,设备状态参数可以用来反应用户 Modbus 设备中当前的某些状态。

在 HART 模块中,使用了附加设备状态的前 3 个字节,第一字节的低 6 位分别代表 6 个设备变量通道 值的读取是否成功(0:成功,1:故障或配置有误);其它 2 字节分别代表用户 Modbus 设备的 16 个状态。

| 设备状态:  |        |
|--------|--------|
| 寄存器地址: | 10001  |
| Bit模式: | NONE - |

#### 图 3.2 设备状态

设备状态参数是从用户设备的一个代表设备状态的寄存器映射而来,每一位可以代表两种状态,具体使

用设备状态的哪几位,由'Bit 模式'决定,使用 Bit (1~8)分别对应 HART 附加设备状态字节 2 的 8 位, Bit (9~16)分别对应 HART 附加设备状态字节 3 的 8 位,由低位至高位对应,如图 3.3 所示。

口科博微

MICROCYBER

"寄存器地址"是用户设备状态所在寄存器地址加 1,配置完成后,点击"应用"按钮将配置保存到 HART 模块,然后,当 HART 模块处于正常操作模式后,用户的设备状态就会由 HART 模块周期性的发送 Modbus 请求包(默认读线圈)读取状态值。

在本组态软件中,对于从用户 Modbus 设备中读取的设备状态,暂时没有图形界面的支持,可以通过发送 HART 通用命令 48 进行读取。但是,用户可以通过能够解析 DD 文件的软件直观的看到 HART 附加设备状态的每一位的情况,示例如图 3.3 所示:

| Extended | 1 Device Status -                  | 1        |                   |           |                   |          |     |
|----------|------------------------------------|----------|-------------------|-----------|-------------------|----------|-----|
|          |                                    | 六个设      | 备变量通道             | 状态        |                   |          |     |
| 0        | Fld dev stat0-1<br>Fld dev stat0-2 | Extended | l Device Status - | 2         |                   |          |     |
| 0        | Fld dev stat0-3                    |          |                   | 设备状态      | <b>☆</b> 1~8      |          |     |
| Ø        | Fld dev stat0-4                    | 0        | Fld dev stat1-1   |           |                   |          |     |
| 0        | Fld dev stat0-5                    | Ø        | Fld dev stat1-2   | -Extended | 1 Device Status - | 3        |     |
| Ø        | Fld dev stat0-6                    | 0        | Fld dev stat1-3   |           |                   |          | ;   |
| 0        | Fld dev stat0-7                    | Ø        | Fld dev stat1-4   |           |                   | 设备状态9~16 | N.  |
| 0        | Fld dev stat0-8                    | Ø        | Fld dev stat1-5   | Ø         | Fld dev stat2-1   |          | \   |
|          |                                    | Ø        | Fld dev stat1-6   | Ø         | Fld dev stat2-2   |          |     |
|          |                                    | 0        | Fld dev stat1-7   | Ø         | Fld dev stat2-3   |          |     |
|          |                                    | O        | Fld dev stat1-8   | Ø         | Fld dev stat2-4   |          | . \ |
|          |                                    |          |                   | Ø         | Fld dev stat2-5   |          |     |
|          |                                    |          |                   | Ø         | Fld dev stat2-6   |          | Ń   |
|          |                                    |          |                   | Ø         | Fld dev stat2-7   |          | 1   |
|          |                                    |          |                   | Ø         | Fld dev stat2-8   |          |     |
|          |                                    |          |                   |           |                   |          | \   |

图 3.3 HART 附加设备状态

HART 模块作为一款通用模块,因此,我们所提供的 DD 文件也是通用的版本,对于 HART 附加设备 状态的每一位都是以 'Fld dev statB-b'的形式提供;如果用户需要对每一个状态指定一个名称,可以将名 称提供给我们,我们可以定制属于您专属的 DD 文件。

## 3.2 配置 PV 量程

用户可以通过'网关配置\详细设置\PV 量程'选项组来配置主变量量程上下限的来源和读写模式。

| PV里程      |                 |
|-----------|-----------------|
| PV里程来源:   | 本地 🔻            |
| PV里程操作方式: | 读和写 🔹           |
| 寄存器数据类型:  | Float 1 0 3 2 🔹 |
|           |                 |
|           |                 |

图 3.4 PV 量程操作

"PV 量程来源'代表主变量的量程上限、量程下限是通过组态软件手动配置,还是从用户的 Modbus 设备远程读取。"PV 量程操作方式'是指在远程模式下,是否可以对用户的 Modbus 设备中所存储的量程 上下限进行读写操作。'寄存器数据类型'是指在远程模式下,用户 Modbus 设备中所存储的量程上下限在 寄存器中的存放格式。

**山科博**微

MICROCYBER

下面的图 3.5 简单描述了在'本地'和'远程'两种模式的情况下,设备变量 0 映射为主变量 PV 的情况:

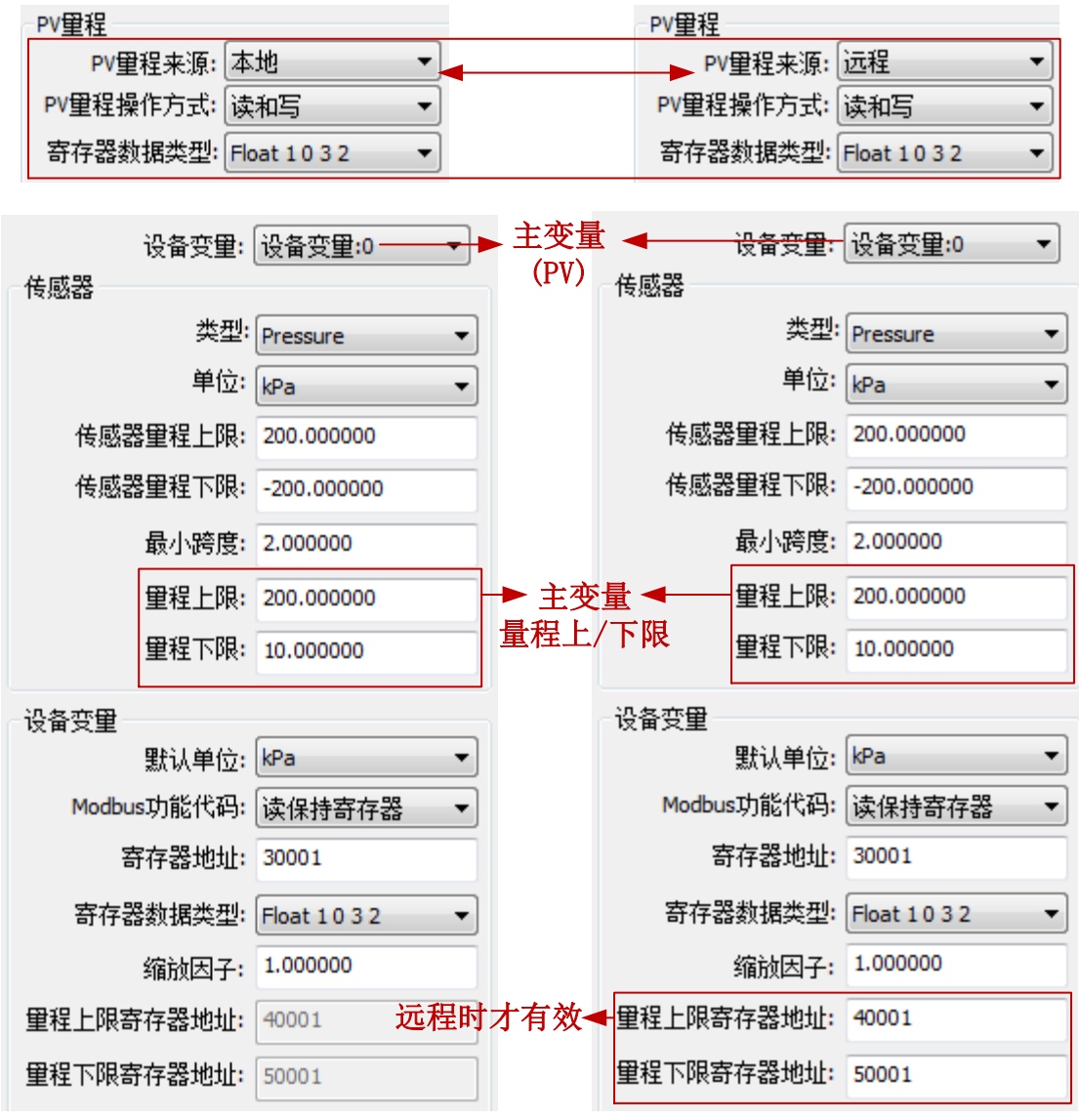

图 3.5 PV 量程操作实例

上图中,如果设备变量 0 没有被映射成主变量,则量程上限、量程下限及它们的寄存器地址都是不可 操作的。当 'PV 量程来源'设置为'远程',操作方式设置为'读和写'时,用户设置好量程上下限的值及 它们的寄存器地址后,点击'应用'按钮后,HART 模块就会将量程上下限的值以设定的数据类型发送给用 户的 Modbus 设备 (默认用功能码 16,写多个寄存器);当为'只读'时,HART 模块会周期性的从用户设 备中指定的量程上下限寄存器读取量程上下限的值 (默认读保持寄存器)。

## 3.3 配置缩放因子

HART 模块针对每一个设备变量还特殊配备了一个缩放因子参数,方便用户对数据进行缩放,换算方式为:

#### HART 设备变量 n = Modbus 设备变量 n \* 缩放因子

如果用户不需要进行数值缩放,则不需要修改缩放因子的值,出厂默认为1.0。

## 3.4 调试校准区域操作

调试校准区域的功能是供用户在初次使用配置 HART 模块时联调所用,通过组态软件的'网关配置\校 准'选项组中的'线圈'和'寄存器'来调试设备,功能区域如图 3.6 所示:

| 校准           |
|--------------|
| 读线圈          |
| 读离散输入        |
| 写单线圈         |
| 寄存器          |
| 读保持寄存器       |
| 写寄存器         |
| 图 3.6 调试校准功能 |

当用户第一次使用 HART 模块时,在完成硬件连接后,并配置完成'网关配置\详细设置\Modbus 变量' 选项组中的所有通信参数后,用户可以采用如图 3.6 中所示的功能来对 Modbus 设备读写数据,如果返回 和写入的数据正确,说明 HART 模块和用户设备间的硬件连接和 Modbus 通信参数都正确;反之则需要进 一步检查硬件连接或软件配置。

## 3.5 数据保存和恢复

数据保存和恢复功能是通过组态软件的'网关配置\校准\恢复出厂设置'选项组来实现的,如图 3.7 所示:

| 恢复出厂设置        |
|---------------|
| 恢复到出厂默认设置     |
| 保存到出厂设置       |
| 恢复到出厂设置       |
| 图 3.7 数据保存和恢复 |

- 恢复到出厂默认值:将 HART 模块中的所有配置数据恢复到系统的初始值,用户需谨慎使用,执行完此功能后,用户配置的数据将全部丢失;
- 保存到出厂设置:将用户的所有配置信息保存为出厂值(数据在 HART 模块中有了一个备份);
- 恢复到出厂设置:将 HART 模块中上一次执行'保存到出厂值'时所备份的用户配置信息恢复到 当前使用状态;

## 3.6 批量下载

の起

批量下载功能是专为制造商提供的一项快捷配置功能,方便配置多个 HART 模块。通过组态软件的'网 关配置\批量下载'选项组来实现的,如图 3.8 所示:

| 批量下载   |  |
|--------|--|
| 打开文件   |  |
| 保存到文件  |  |
| 批量下载数据 |  |

#### 图 3.8 批量下载

当用户有多个 HART 模块需要进行同样的配置操作时,只需配置完成一个 HART 模块,然后点击'保存到文件'按钮将当前 HART 模块的配置信息保存为文件;再配置其它 HART 模块时,只需点击'打开文件'按钮将保存在文件中的配置信息读入,然后点击'批量下载数据'按钮就可将当前页面显示的所有配置信息下载到 HART 模块,完成配置。

## 3.7 特殊命令定义

- ▶ 命令 136: 读执行器类型
  - 请求数据

| 字节 | 格式   | 说明          |
|----|------|-------------|
| 0  | Enum | 0x31(Index) |

● 响应数据

| 字节 | 格式   | 说明                                                                                 |
|----|------|------------------------------------------------------------------------------------|
| 0  | Enum | 0x31(Index)                                                                        |
| 1  | Enum | ACTUATOR Function Type<br>0x00, "DISABLE",<br>0x01, "POSITIONOR"<br>0x02, "ON_OFF" |

● 响应码

| 代码 | 类别 | 说明  |
|----|----|-----|
| 0  | 成功 | 无错误 |

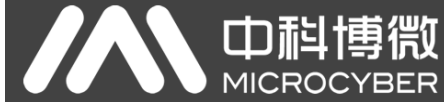

## M0310-ACT Modbus转HART执行器模块使用手册

| 代码    | 类别 | 说明     |
|-------|----|--------|
| 1-4   |    | 没有定义   |
| 5     | 错误 | 请求参数太少 |
| 6-127 |    | 没有定义   |

#### $\triangleright$ 命令 137: 写执行器类型

#### ● 请求数据

| 字节 | 格式   | 说明                                                                                 |
|----|------|------------------------------------------------------------------------------------|
| 0  | Enum | 0x31(Index)                                                                        |
| 1  | Enum | ACTUATOR Function Type<br>0x00, "DISABLE",<br>0x01, "POSITIONOR"<br>0x02, "ON OFF" |

#### 响应数据

| 字节 | 格式   | 说明                                                                                 |
|----|------|------------------------------------------------------------------------------------|
| 0  | Enum | 0x31(Index)                                                                        |
| 1  | Enum | ACTUATOR Function Type<br>0x00, "DISABLE",<br>0x01, "POSITIONOR"<br>0x02, "ON_OFF" |

#### 响应码

| 代码     | 类别 | 说明        |
|--------|----|-----------|
| 0      | 成功 | 无错误       |
| 1-4    |    | 没有定义      |
| 5      | 错误 | 请求参数太少    |
| 6      | 错误 | 设备命令特殊错误  |
| 7      | 错误 | 设备处于写保护模式 |
| 8-15   |    | 没有定义      |
| 16     | 错误 | 访问受限      |
| 17-31  |    | 没有定义      |
| 32     | 错误 | 设备忙       |
| 33-127 |    | 没有定义      |

#### ▶ 命令 146: 读执行器特定参数

#### ● 请求数据

| 字节          | 格式 | 说明 |
|-------------|----|----|
| 无请求数据       |    |    |
| 비수 나는 싸는 바람 |    |    |

响应数据

| 字节  | 格式    | 说明                                                                                                    |
|-----|-------|----------------------------------------------------------------------------------------------------|
| 0   | Enum  | Command<br>0x00, "DISABLE"<br>0x01, "STOP"<br>0x02, "CLOSE"<br>0x04, "OPEN"<br>0x08, "ESD"<br>0x10, "SETPOINT" |
| 1-4 | Float | Desired Position (0~100%)                                                                                      |

● 响应码

| 代码    | 类别 | 说明   |
|-------|----|------|
| 0     | 成功 | 无错误  |
| 1-127 |    | 没有定义 |

#### ▶ 命令 147: 写执行器特定参数

#### ● 请求数据

| 字节  | 格式    | 说明                                                                                                    |
|-----|-------|----------------------------------------------------------------------------------------------------|
| 0   | Enum  | Command<br>0x00, "DISABLE"<br>0x01, "STOP"<br>0x02, "CLOSE"<br>0x04, "OPEN"<br>0x08, "ESD"<br>0x10, "SETPOINT" |
| 1-4 | Float | Desired Position (0~100%)                                                                                      |

● 响应数据

| 字  | 节  | 格式    | 说明                                                                                                    |
|----|----|-------|----------------------------------------------------------------------------------------------------|
| (  | )  | Enum  | Command<br>0x00, "DISABLE"<br>0x01, "STOP"<br>0x02, "CLOSE"<br>0x04, "OPEN"<br>0x08, "ESD"<br>0x10, "SETPOINT" |
| 1. | -4 | Float | Desired Position (0~100%)                                                                                      |

● 响应码

| 代码  | 类别 | 说明        |
|-----|----|-----------|
| 0   | 成功 | 无错误       |
| 1-4 |    | 没有定义      |
| 5   | 错误 | 请求参数太少    |
| 6   | 错误 | 设备命令特殊错误  |
| 7   | 错误 | 设备处于写保护模式 |

M0310-ACT Modbus转HART执行器模块使用手册

| 代码     | 类别 | 说明   |
|--------|----|------|
| 8-15   |    | 没有定义 |
| 16     | 错误 | 访问受限 |
| 17-31  |    | 没有定义 |
| 32     | 错误 | 设备忙  |
| 33-127 |    | 没有定义 |

▶ ACT 模块专属命令配置方法

点击 HART-MPT 中 "M0310 ACT 模块专属命令"页面,可以看到针对现有版本的 M0310-ACT 模块, 我们实现了特殊命令的可视化配置方法。如图 3.9 所示。

| 🔀 HartMPT                        |                                       | - 🗆 X |
|----------------------------------|---------------------------------------|-------|
| 文件(F) 查看(V) 设备(D) 视图(W) 设置(S) 帮助 | (H)                                   |       |
| խ 🐹 🖉 🔕                          |                                       |       |
| USB Serial Port (COM19)          | 基本信息 电流校准 变重监视 网关配置 M0310 ACT模块专属命令   |       |
| TAG00000@Polling 0               | 执行器类型                                 |       |
|                                  | 类型 ~                                  |       |
|                                  |                                       |       |
|                                  | · · · · · · · · · · · · · · · · · · · |       |
|                                  |                                       |       |
|                                  | 执行器特定参数                               |       |
|                                  | 寄存器地址: 0                              |       |
|                                  | ·                                     |       |
|                                  | ————————————————————————————————————— |       |
|                                  | 指令                                    |       |
|                                  | 寄存器设置 0 %                             |       |
|                                  |                                       |       |
|                                  | 获取值 应用                                |       |
|                                  |                                       |       |
|                                  |                                       |       |
|                                  |                                       |       |
| Ready                            |                                       | NUM   |

图 3.9 M0310 ACT 模块专属配置页面

执行器类型标签下,我们支持获取值和应用值两种操作,分别对应 136 号命令和 137 号命令。执行器 类型的下拉列表中支持 "DISABLE"、"POSITIONOR"和 "ON\_OFF" 三种类型选择,如图 3.10 和图 3.11 所示。

| 山行器类型一 |               |  |
|--------|---------------|--|
| 类型     | ON_OFF ~      |  |
|        | <u>获取值</u> 应用 |  |

图 3.10 执行器类型获取值显示

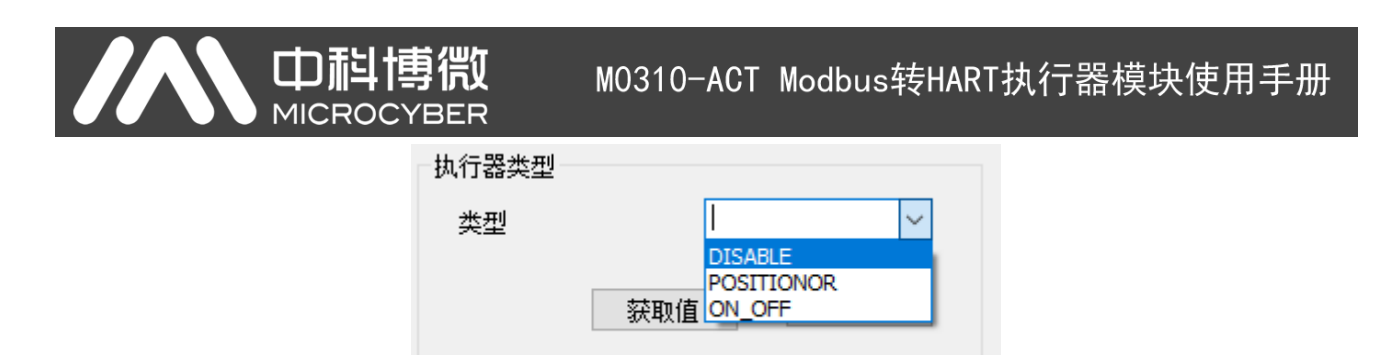

#### 图 3.11 执行器类型选择

执行器特定参数标签下也同样支持获取值和应用值两种操作方式,分别对应146号命令和147号命令。 寄存器地址和寄存器数据类型按照 Modbus 从设备实际的执行器控制参数寄存器配置。指令的下拉列表中 包含 "DISABLE"、"STOP"、"CLOSE"、"OPEN"、"ESD"和"SETPOINT"共六参数的选择,如图 3.12 和图 3.13 所示。

| 执行器特定参数  |                  |   |
|----------|------------------|---|
| 寄存器地址:   | 30000            |   |
| 寄存器数据类型: | Short 0 1 $\sim$ |   |
| 指令       | CLOSE ~          |   |
| 寄存器设置    | 50.1             | % |
| 获取值      | 应用               |   |

图 3.12 执行器特定参数获取

| 执行器特定参数  |                        |   |
|----------|------------------------|---|
| 寄存器地址:   | 30000                  |   |
| 寄存器数据类型: | Short 0 1 $\checkmark$ |   |
| 指令       |                        |   |
| 寄存器设置    | STOP<br>CLOSE<br>OPEN  | % |
| 获取值      | SETPOINT               |   |

图 3.13 执行器特定参数选择

M0310-ACT Modbus转HART执行器模块使用手册

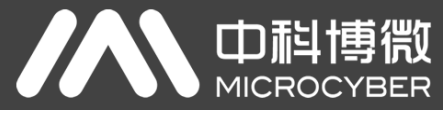

## 第4章 技术规格

## 4.1 基本参数

| 测量对象   | Nodbus RTU 从设备                             |
|--------|--------------------------------------------|
| 电源     | (6~42)VDC (设备两端)                           |
| 总线协议   | 二线制,HART                                   |
| 负载电阻   | (0~1500) Ω(通常情况下)<br>(230~1100) Ω(HART 通信) |
| 隔离电压   | Modbus 和 HART 总线接口,500 VAC                 |
| 温度范围   | (-40∼85) °C                                |
| 湿度范围   | (5~95) %RH                                 |
| 启动时间   | ≤5 秒                                       |
| 更新时间   | 0.2 秒                                      |
| 阻尼调整   | 时间常数 0~32 秒                                |
| 输出电流精度 | 全温范围内最大误差不大于 50 µA                         |
| 尺寸     | 65mm x 42mm x 17mm                         |

### 表 4.1 基本参数

## 4.2 电气接口

| 模块插座管脚定义列表      |     |                        |                             |      |                         |      |                          |
|-----------------|-----|------------------------|-----------------------------|------|-------------------------|------|--------------------------|
| 管脚              | I/O | 名称                     | 说明                          | 管脚   | I/O                     | 名称   | 说明                       |
| 1               | I   | VCC                    | 需要用户板提供 3.3 或<br>5 VDC 隔离电源 | 2    | I                       | GND  | VCC 的参考地                 |
| 3               | I   | -                      | 保留                          | 4    | 0                       | -    | 保留                       |
| 5               | 0   | TxD                    | MCU UART 的发送端               | 6    | 0                       | -    | 保留                       |
| 7               | 0   | -                      | 保留                          | 8    | I                       | RxD  | MCU UART 的接收端            |
| 9               | 0   | -                      | 保留                          | 10   | 0                       | LED  | 外接 LED 阴极, HART 通信指<br>示 |
| 11              | 0   | +24V                   | 电源正                         | 12   | 0                       | -24V | 电源负                      |
| 13              | I/O | H+                     | HART 信号输入/输出<br>正           | 14   | I/O                     | H-   | HART 信号输入/输出负            |
| 15              | I   | -                      | 保留                          | 16   | I                       | -    | 保留                       |
| 模块电气接口特性        |     |                        |                             |      |                         |      |                          |
| VCC,GND         |     | 3.3V-5.0VDC, lcc<0.8mA |                             | /RST | 3.3V-5.0VDC, Icc<0.01mA |      |                          |
| HART+,<br>HART- |     | 6-32VDC, 3.75-21.75mA  |                             | TxD  | 3.3V-5.0VDC,Icc<0.01mA  |      |                          |
| LED             |     | VO<0.3V,IO<-2.0mA      |                             | RxD  | 3.3V-5.0VDC, Icc<0.01mA |      |                          |
| 其余 无,未连         |     | ,未连挂                   | 妾                           |      |                         |      |                          |

#### 表 4.2 电器接口

# 第5章 问题排除

| 序号 | 现象                         | 原因                                              | 排除方法                                          |
|----|----------------------------|-------------------------------------------------|-----------------------------------------------|
| 1  | 仪表无法通信                     | a.连接故障<br>b.多点模式                                | a.检查回路连线<br>b.进行网络检查                          |
| 2  | HART 通信灯不亮                 | a.无 HART 通信<br>b.供电故障                           | a.检查 HART 主机设备及 HART 调试<br>解调器<br>b.检查供电电源及连接 |
| 3  | Modbus 通信灯不亮               | a.无 Modbus 通信<br>b.从设备故障                        | a.检查 Modbus 设备<br>b.检查从设备及连接                  |
| 4  | Modbus 通信正常,但动态变<br>量读数不正确 | a. 动态变量所对应的设备变量的<br>配置不正确<br>b.Modbus 通信参数配置不正确 | a.检查对应设备变量的数据寄存器地<br>址和数据类型参数<br>b.检查波特率、校验位  |

#### 表 5.1 问题排除

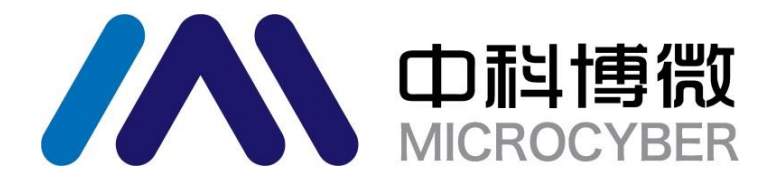

中 国 科 学 院 沈 阳 自 动 化 研 究 所 沈 阳 中 科 博 微 科 技 股 份 有 限 公 司 H t t p : / / w w w . m i c r o c y b e r . c n 地址: 中国 · 沈阳 · 浑南新区文溯街 17-8 号 邮编: 110179 电话: 0086-24-31217295 / 31217296 传真: 0086-24-31217293 EMAIL: sales@microcyber.cn